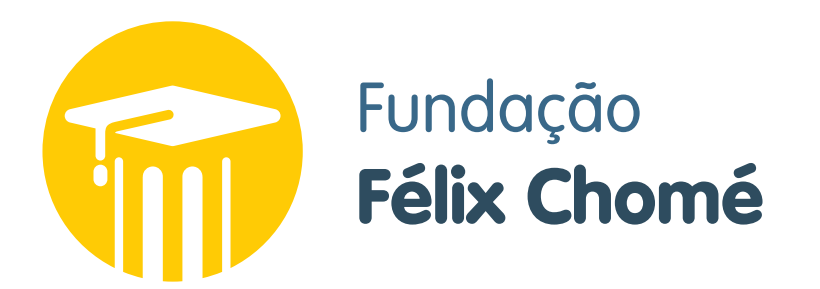

Passo a passo de como instalar o programa e fazer sua inscrição

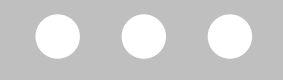

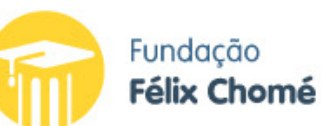

Home

Perguntas frequentes Fale conosco Quem somos 👻 Bolsa 👻 Notícias

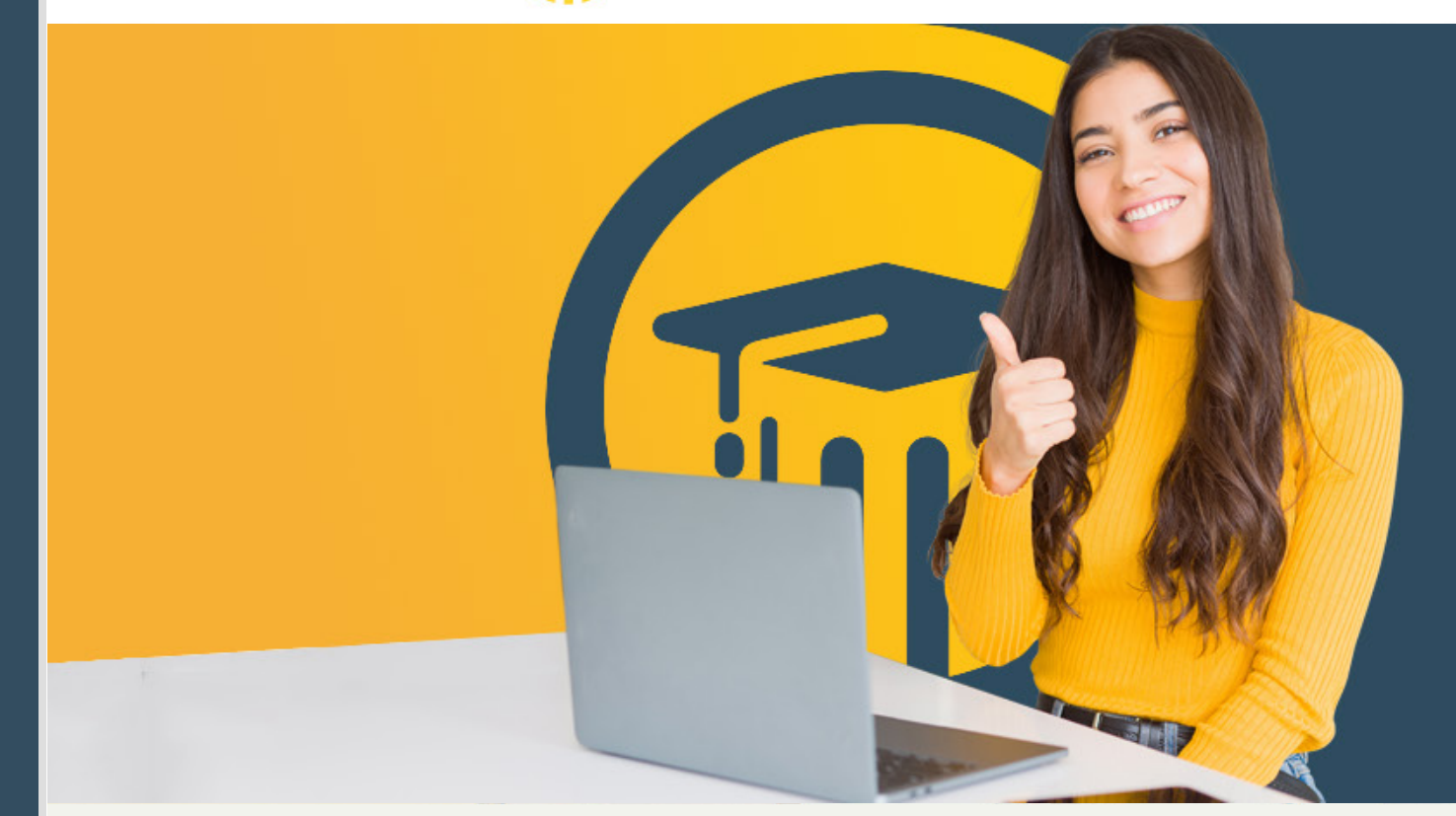

## **BOLSAS DE ESTUDO 2021. INSCRIÇÕES PRORROGADAS** ATÉ 10 DE FEVEREIRO. Faça já a sua!

Clique aqui

# FIQUE POR DENTRO DO QUE ACONTECE NA FUNDAÇÃO FÉLIX CHOMÉ

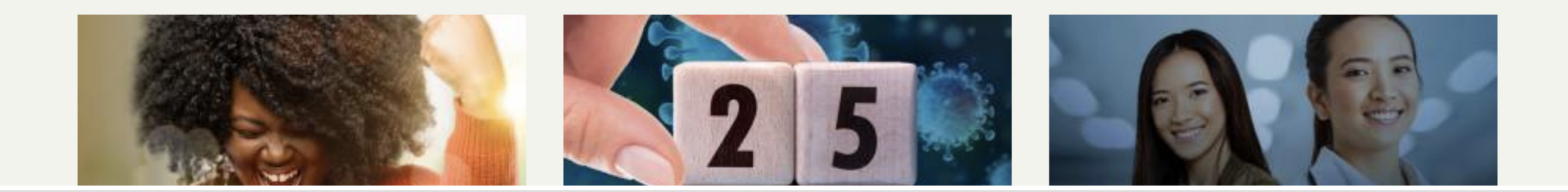

Clique no link "Inscreva-se" <sup>1</sup> para baixar a versão desktop do sistema de inscrições da FFC.

Inscreva-se 1

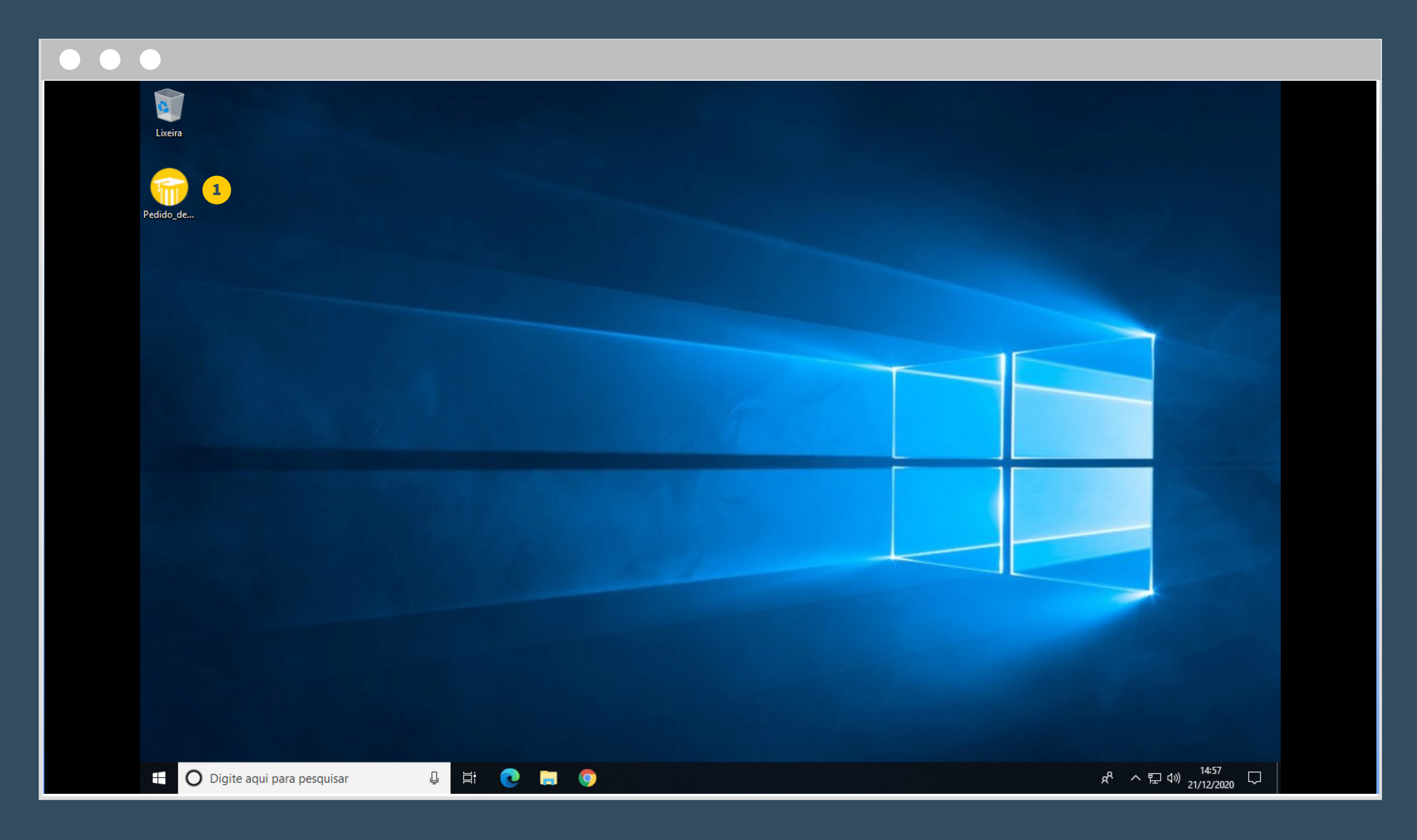

Dê um duplo clique no arquivo baixado. Caso você não consiga executar o arquivo, será necessário pausar o antivírus.

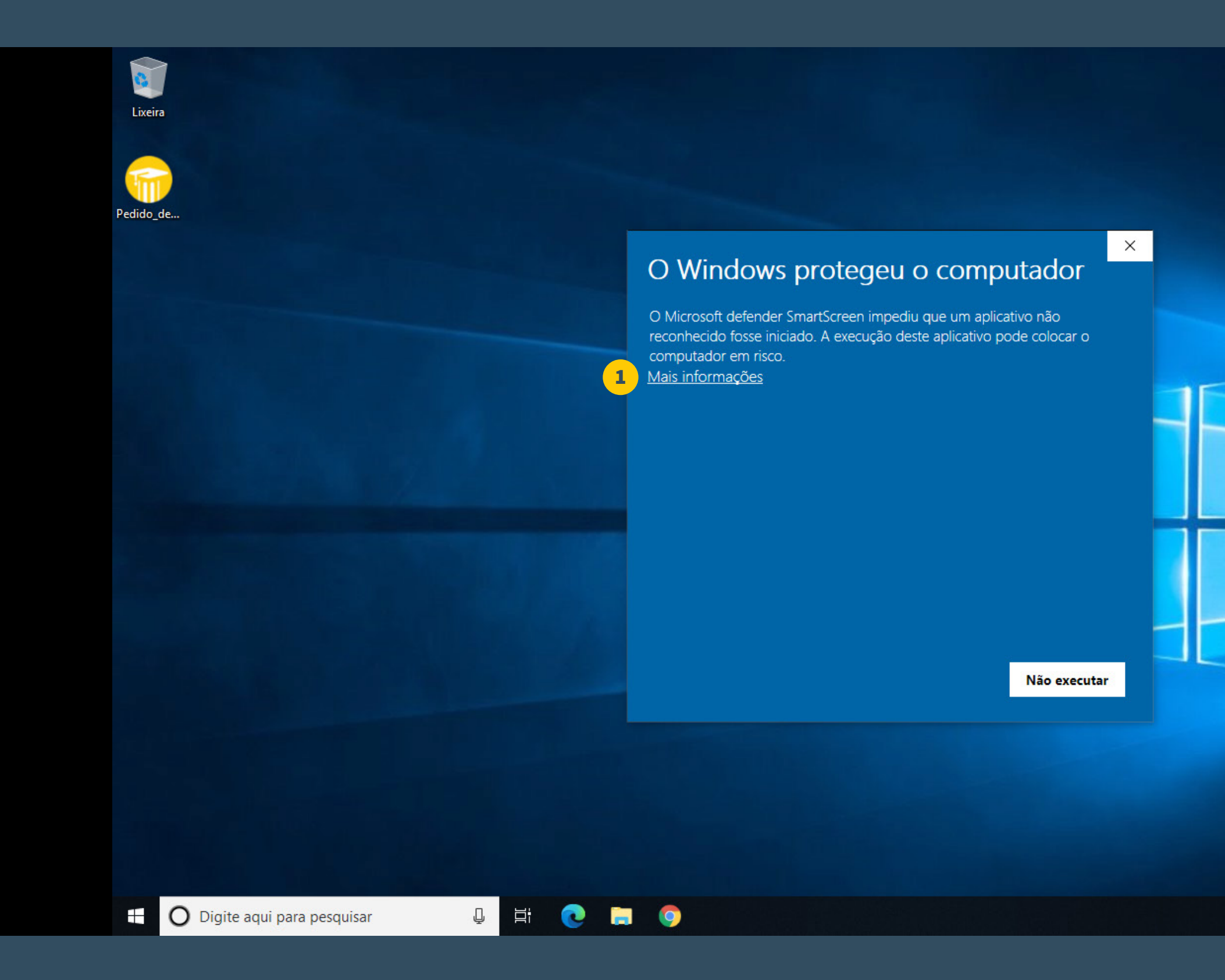

Caso apareça essa mensagem, dê um clique em cima de "Mais informações". ¹

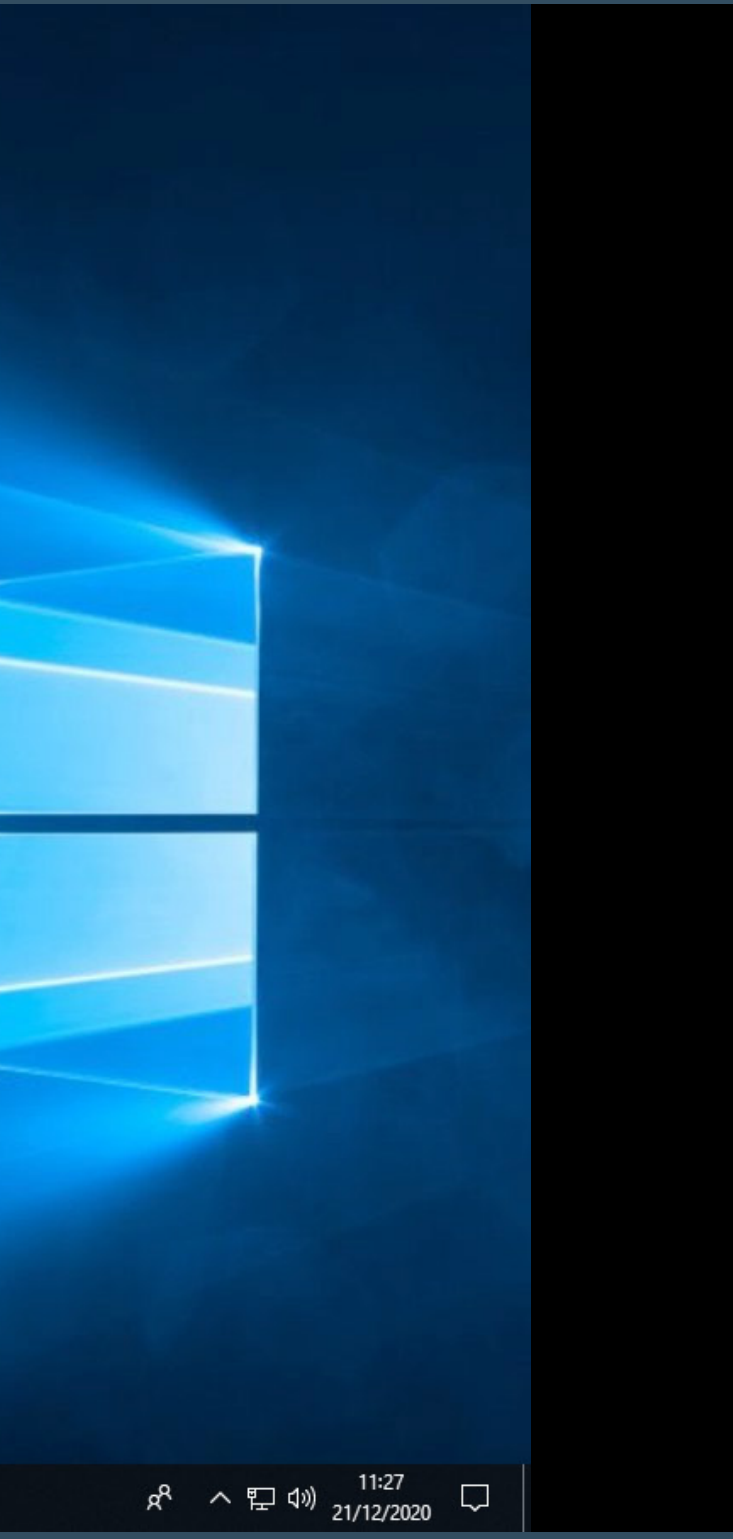

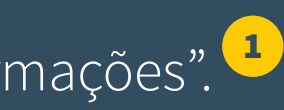

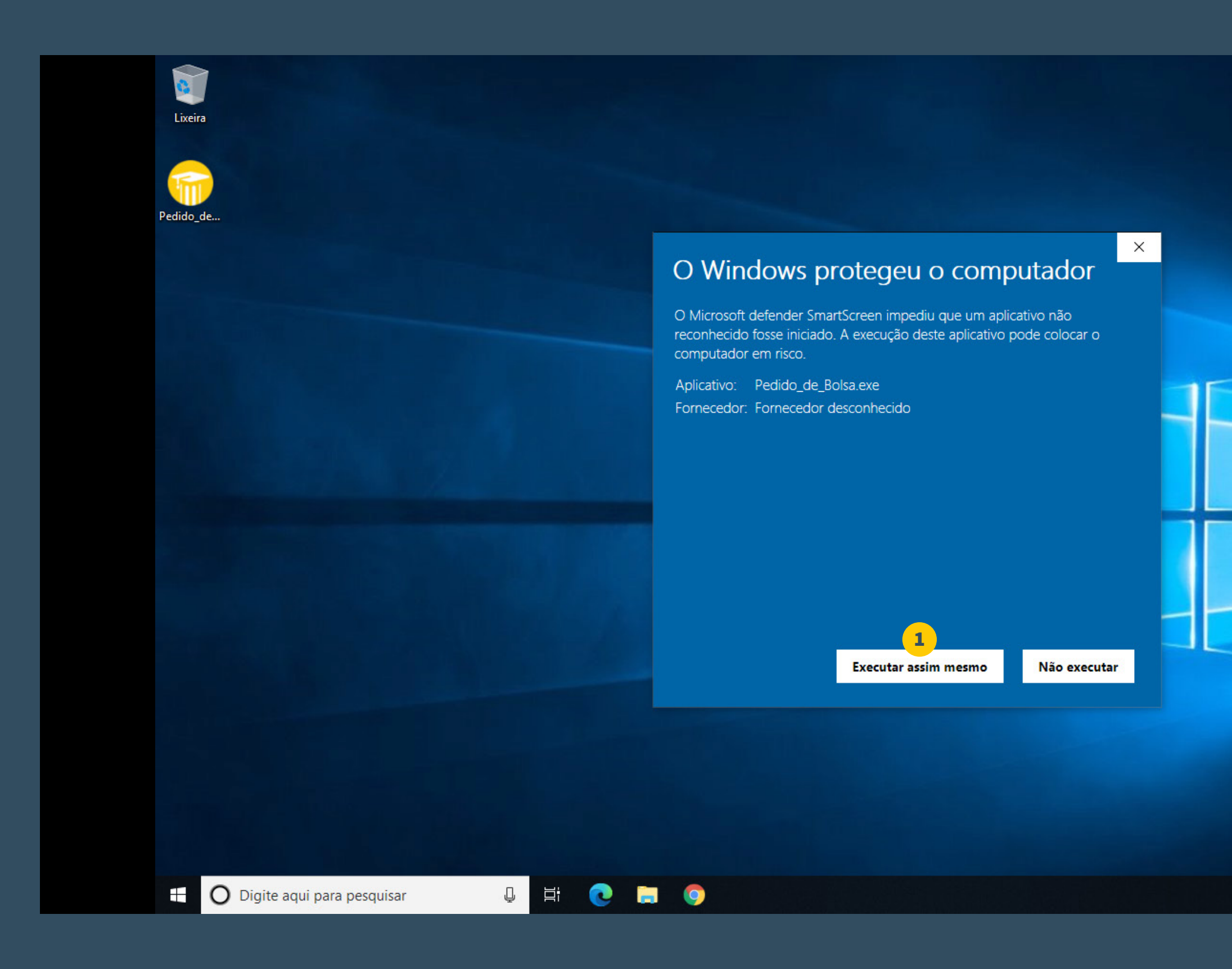

Clique em "Executar assim mesmo". ¹

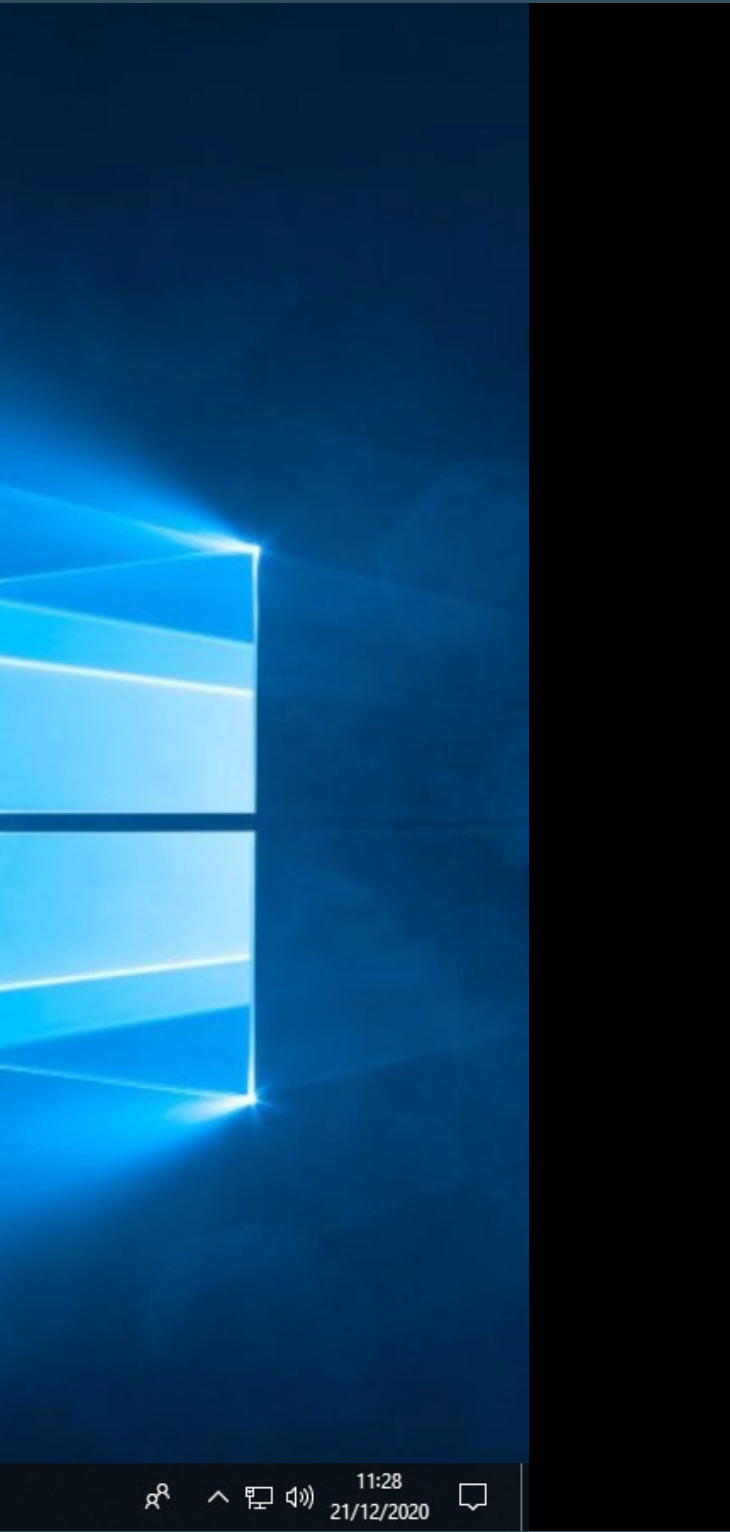

| Lixeira            |                            |          |  |
|--------------------|----------------------------|----------|--|
| Pedido_de_B        |                            |          |  |
| UISA               | Instalando Pedido de Bolsa | ×        |  |
|                    | Verificando o download     |          |  |
|                    |                            | Cancelar |  |
|                    |                            |          |  |
|                    |                            |          |  |
|                    |                            |          |  |
|                    |                            |          |  |
|                    |                            |          |  |
|                    |                            |          |  |
|                    |                            |          |  |
|                    |                            |          |  |
|                    |                            |          |  |
|                    |                            |          |  |
| 🗄 🔘 Digite aqui pa | ara pesquisar 📮 🗮          | C 🗖 🧿    |  |

Aguarde a verificação.

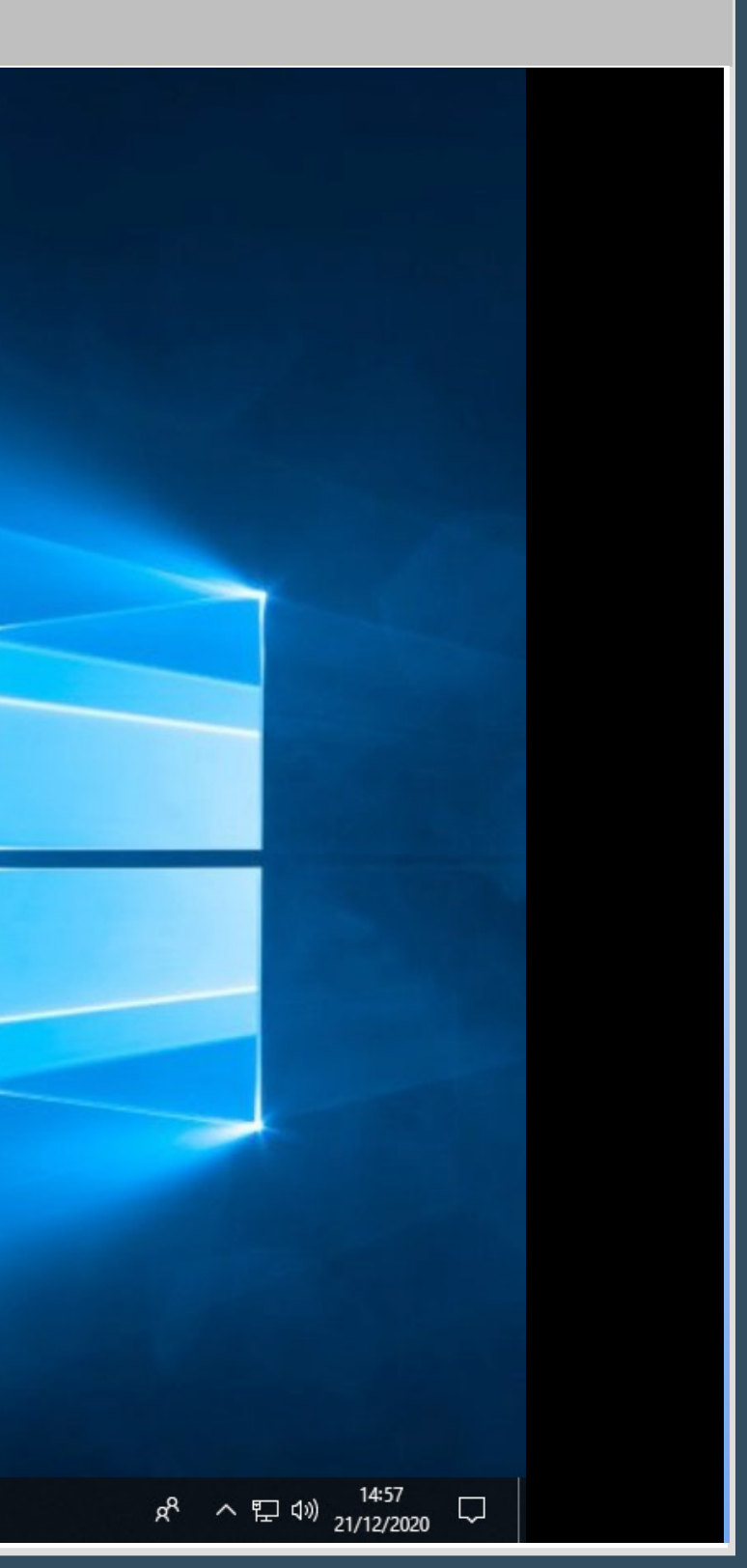

| Lixeira             | talação do anlicativo — — — X                                                                                                    |     |
|---------------------|----------------------------------------------------------------------------------------------------|-----|
| Pedido_de_B<br>olsa | SAB<br>Preferências da instalação<br>✓ Instalar Adobe AIR 32.0 (obrigatório)<br>✓ Adicionar ícone de atalho à minha área de trabalho<br>✓ Iniciar aplicativo após a instalação<br>Local da instalação:<br>C:\Program Files (x86) |     |
|                     | L<br>Continuar<br>Cancelar                                                                                                    |     |
|                     |                                                                                                    |     |
|                     |                                                                                                    |     |
|                     |                                                                                                    |     |
| 🗄 🔿 Digite          | aqui para pesquisar 📮 🛱 💽 🥫                                                                                                    | 9 4 |

Ao abrir essa tela, clique em "Continuar". 👤

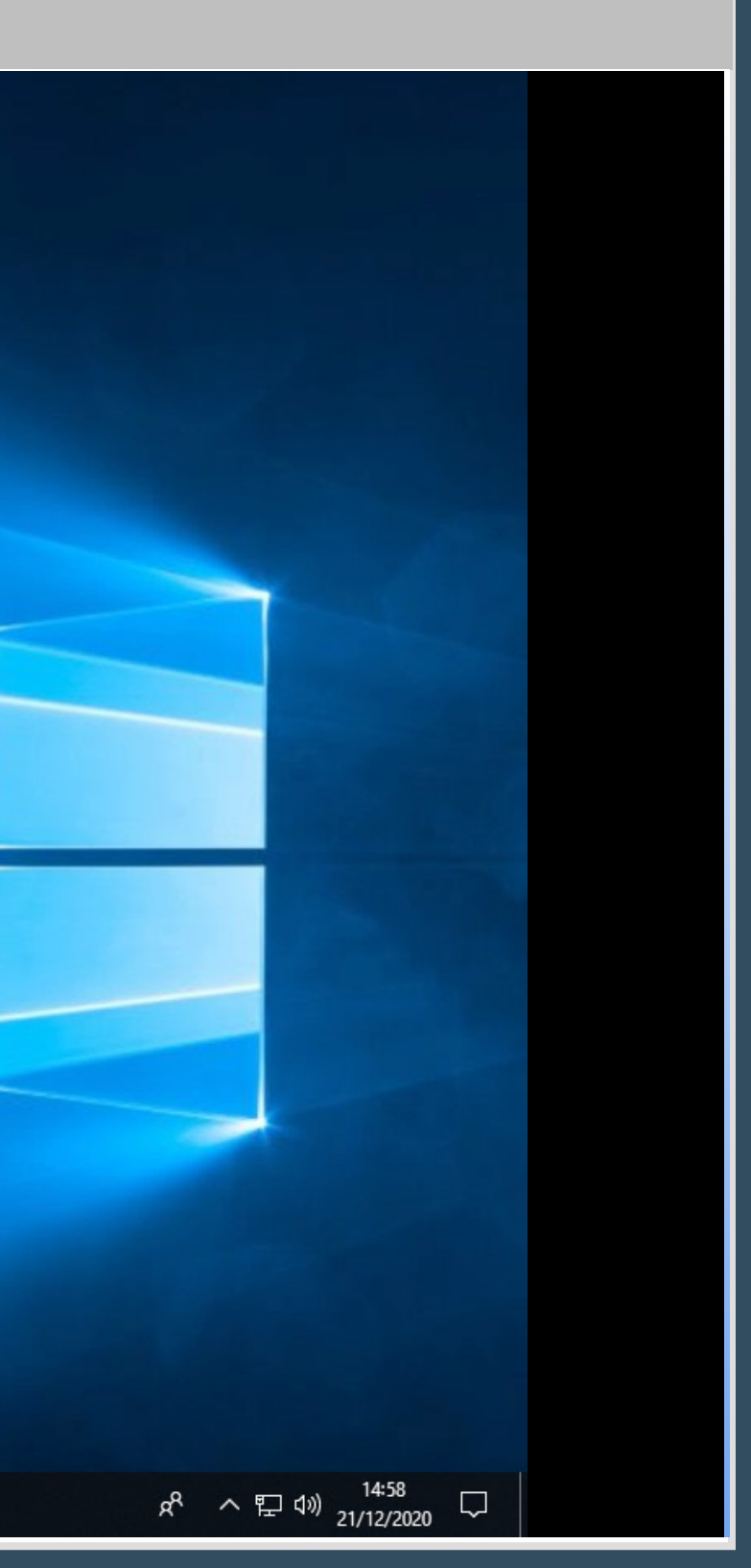

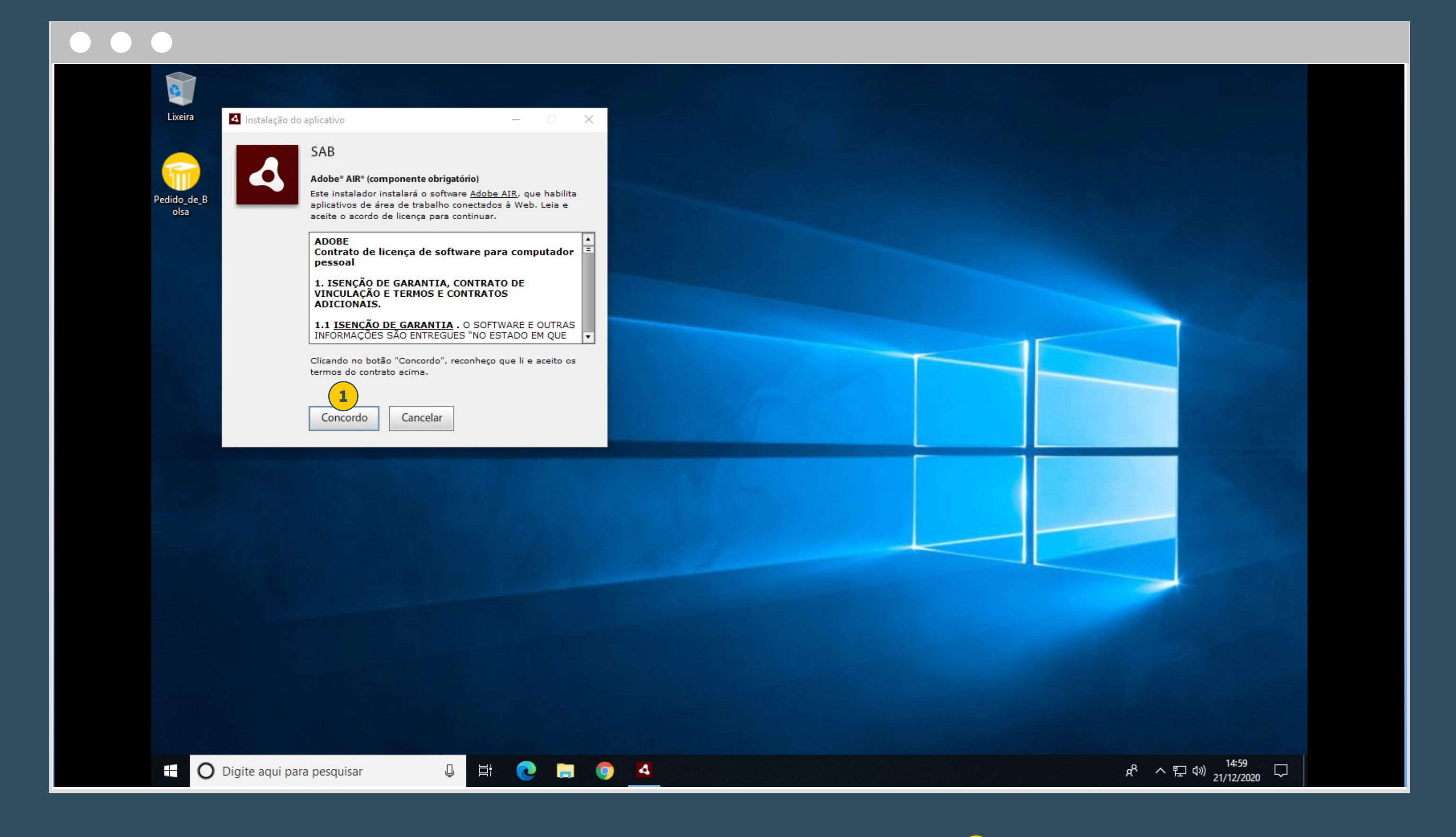

Ao abrir essa tela, clique em "Concordo". 1

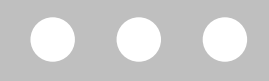

## Controle de Conta de Usuário

Deseja permitir que este aplicativo faça alterações no seu dispositivo?

×

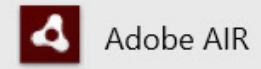

Fornecedor verificado: Adobe Inc. Origem do arquivo: Disco rígido deste computador

## Mostrar mais detalhes

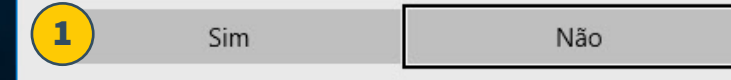

Ao abrir essa tela, clique em "Sim". 👤

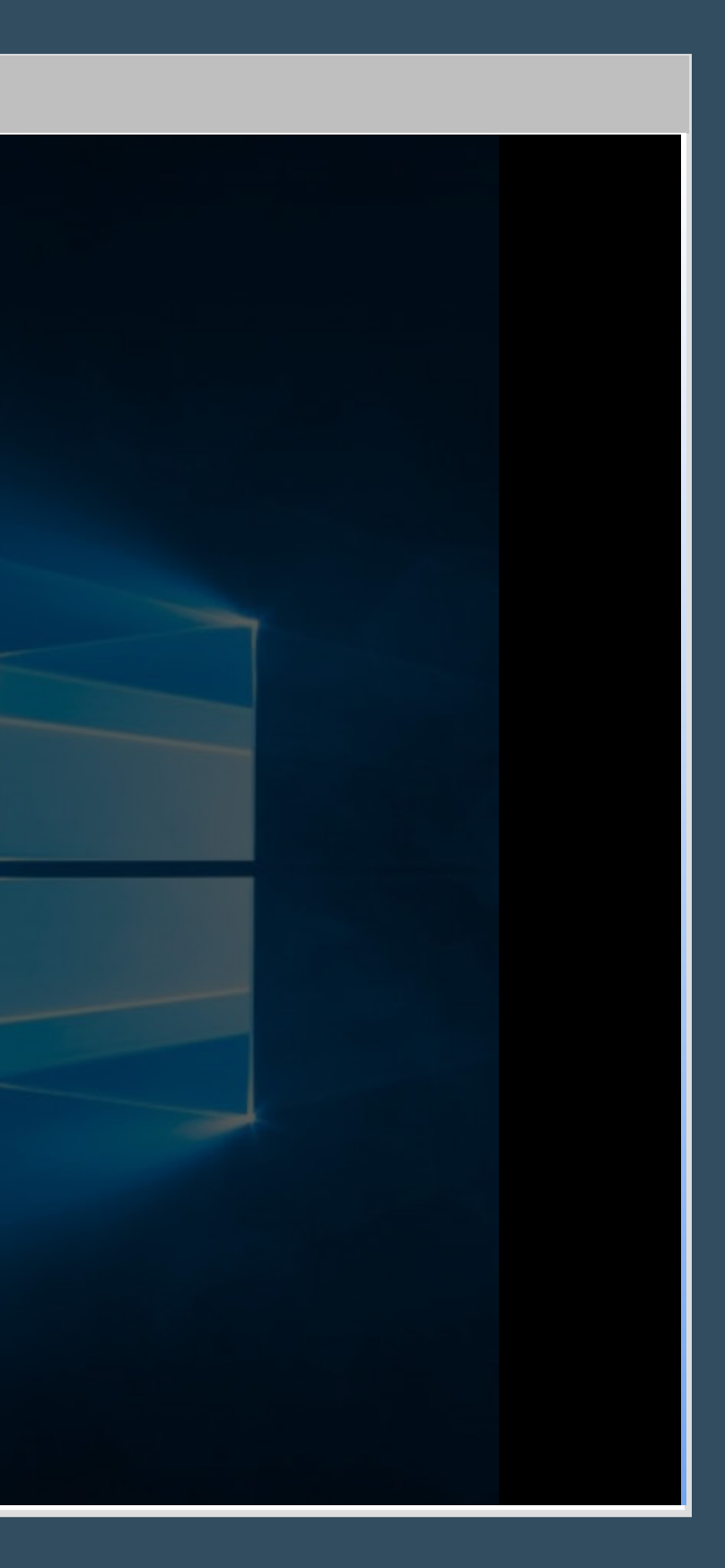

| 0         |                      |                     |     |   |          |   |  |  |   |
|-----------|----------------------|---------------------|-----|---|----------|---|--|--|---|
| Lixeira   | Instalação do apli   | cativo              |     |   | $\times$ |   |  |  |   |
|           | S                    | AB                  |     |   |          |   |  |  |   |
| Pedido_de | In                   | stalando aplicativo |     |   |          |   |  |  |   |
|           |                      | Cancelar            |     |   |          |   |  |  |   |
|           |                      |                     |     |   |          |   |  |  |   |
|           |                      |                     |     |   |          |   |  |  |   |
|           |                      |                     |     |   |          |   |  |  |   |
|           |                      |                     |     |   |          |   |  |  | Γ |
|           |                      |                     |     |   |          |   |  |  |   |
|           |                      |                     |     |   |          |   |  |  | L |
|           |                      |                     |     |   |          |   |  |  |   |
|           |                      |                     |     |   |          |   |  |  |   |
|           |                      |                     |     |   |          |   |  |  |   |
| t C       | ) Digite aqui para p | esquisar            | ₽ Ħ | 0 | 9        | 4 |  |  |   |

Aguarde enquanto a instalação é finalizada.

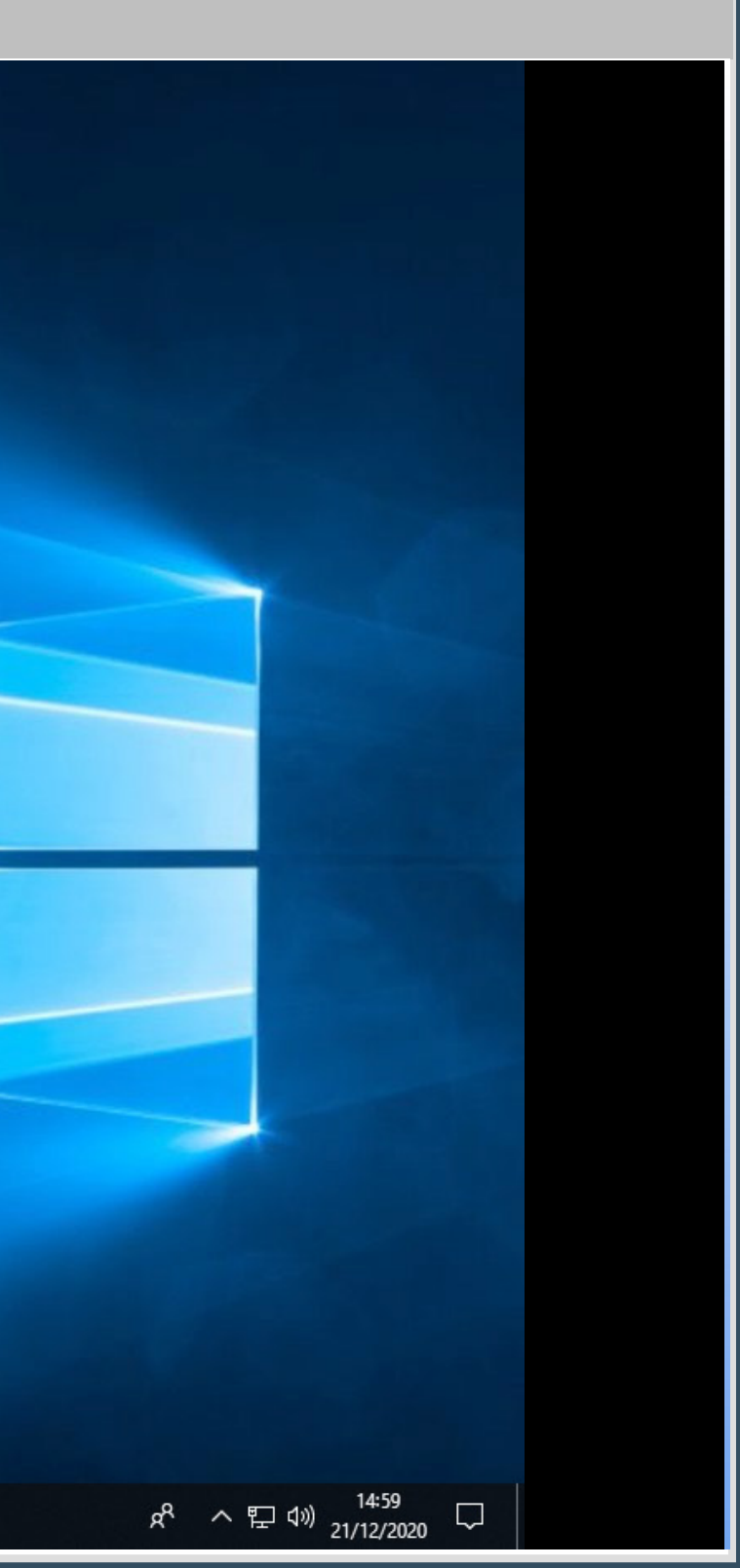

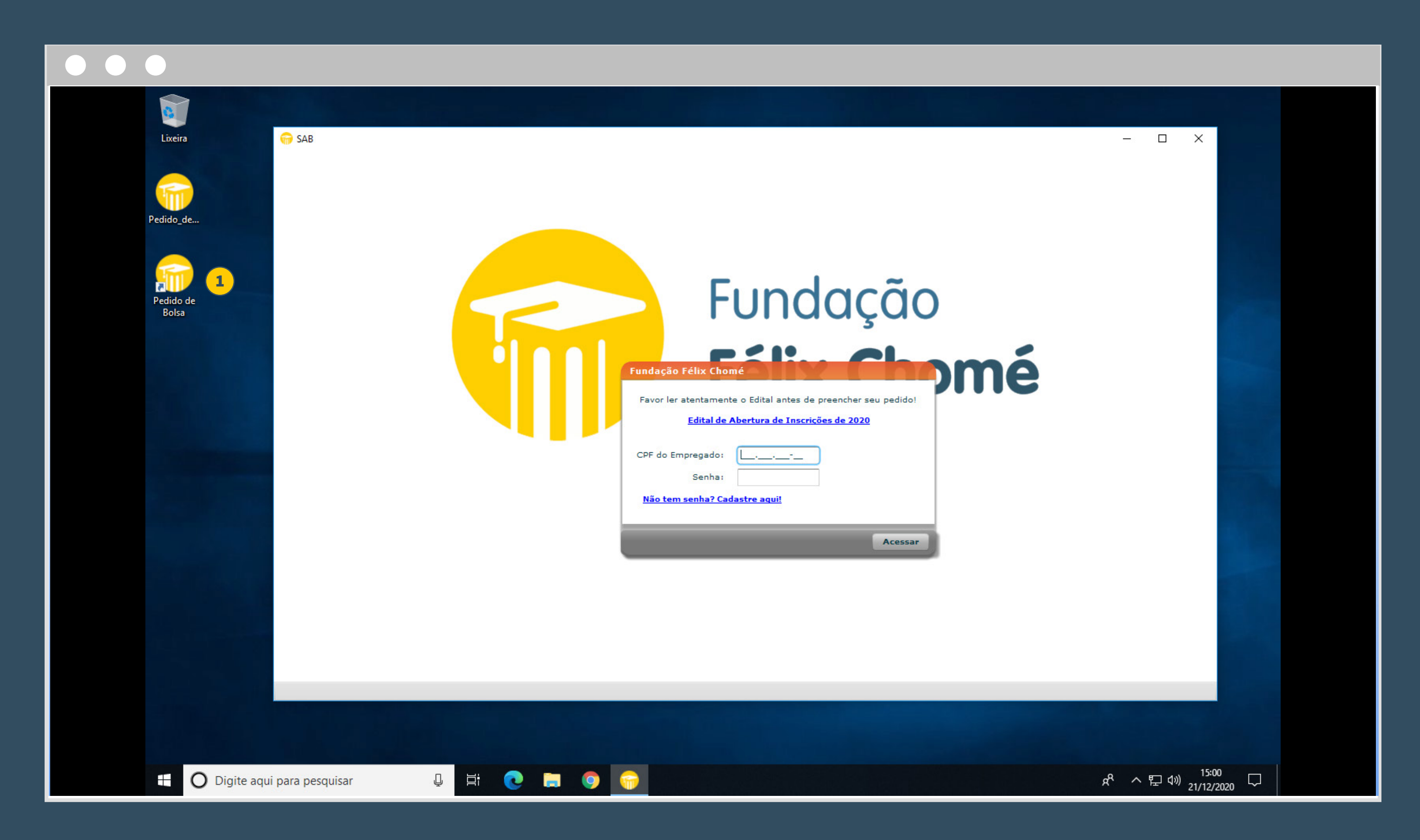

1 Após a instalação, um novo atalho será criado na sua área de trabalho. Dê um duplo clique sobre ele para acessar o aplicativo.

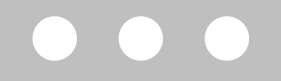

| Fundação                                                                                                    |
|----------------------------------------------------------------------------------------------------|
| Favor ler atentamente o Edital antes de preencher seu pedido!       IOOO         Edital de Abertura de Inscrições de 2021         CPF do Empregado: |
| Acessar                                                                                                    |

Se você não tem senha ou perdeu a sua, clique em "Cadastre aqui". <sup>1</sup> Em seguida, preencha os dados e clique em "Acessar" <sup>2</sup> para fazer login.

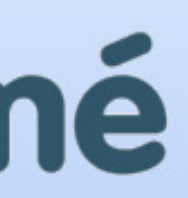

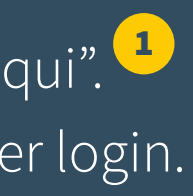

## 

| _         |                    |            |           | 0         |           |          |   |
|-----------|--------------------|------------|-----------|-----------|-----------|----------|---|
| Empresa:  | Selecione          |            | •         |           |           |          |   |
| Endereço: |                    |            |           | Bairro:   |           |          |   |
| Cidade:   |                    |            |           | Estado:   | Selecione |          | • |
| CEP:      | Te                 | lefone: () | Estado Ci | ivíl Req: | Selecione |          | • |
| E-mail:   |                    |            |           |           |           |          |   |
| Status:   | EMPREGADO(A)       | ▼]         | Data de A | Admissão: |           | <b>X</b> |   |
|           | Cargo:             |            |           |           |           |          |   |
| Sal       | ário Mensal Bruto: | 0,00       |           |           |           |          |   |
| 13º Salái | rio Bruto 12/2020: | 0,00       |           |           |           |          |   |

Complete o formulário e confirme.

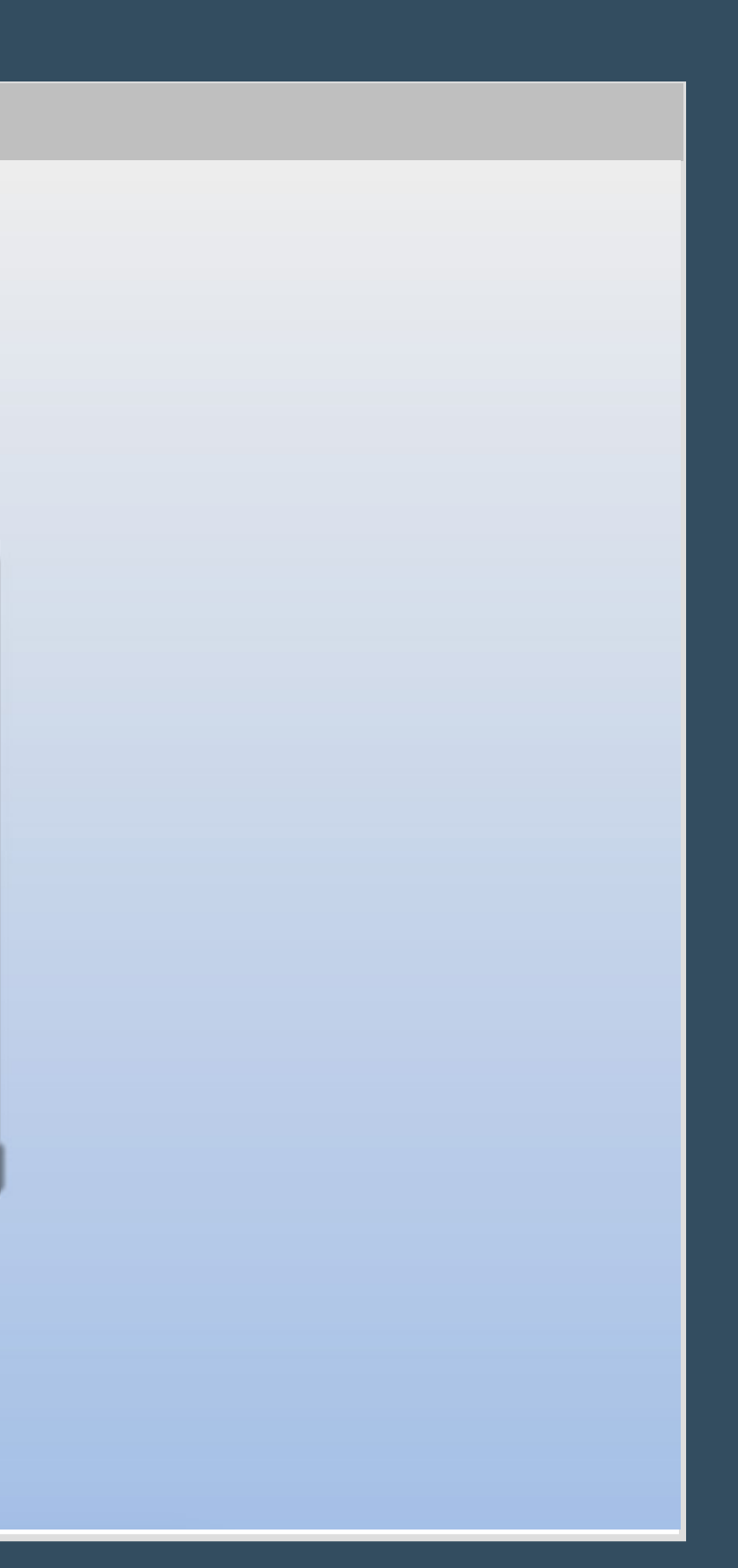

## 

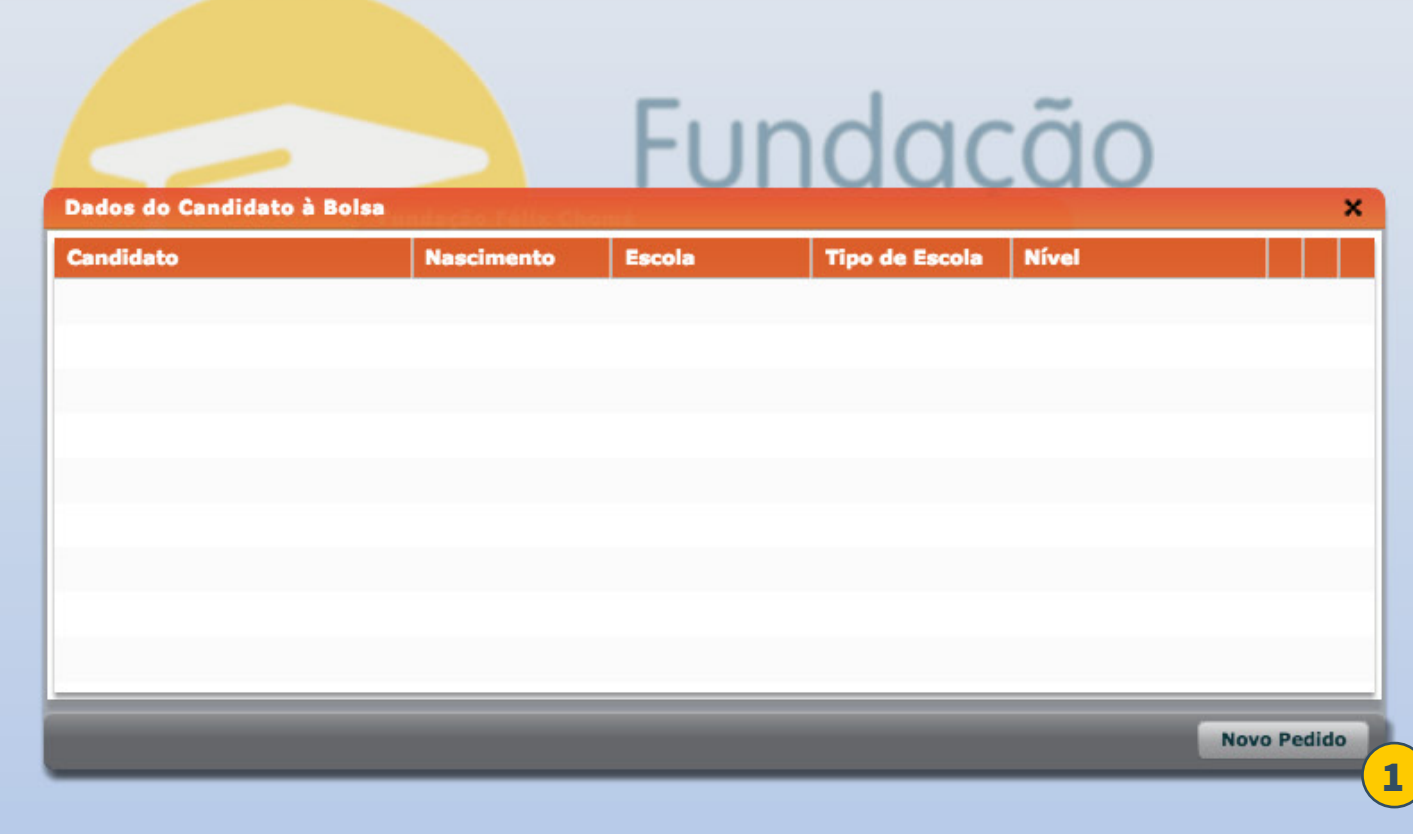

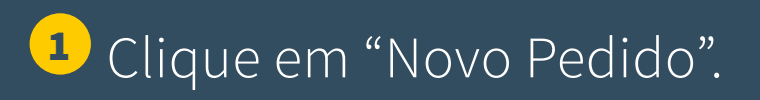

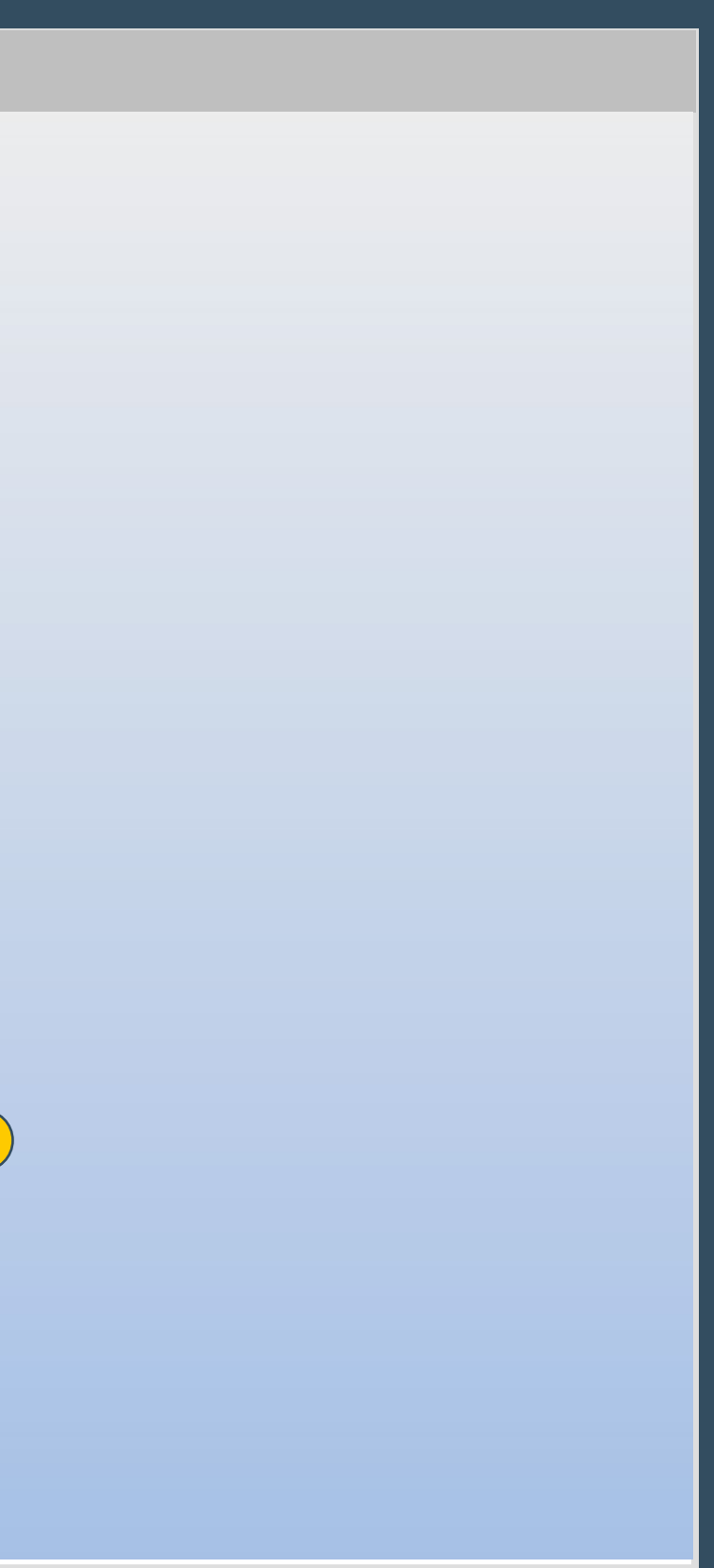

|              | Preencl   | ha com Informaçõ | ões do Candidato à I | Bolsa          |
|--------------|-----------|------------------|----------------------|----------------|
| Candidato é: | Selecione | ▼                | CPF:                 | ·              |
| Nome:        |           |                  | Data de Nascimento:  |                |
| E-Mail:      |           |                  | Sex                  | o: Selecione 🛛 |
| Endereço:    |           |                  | Bairr                | ·o:            |
| Cidade:      |           |                  | Estad                | o: Selecione 🔻 |
| CEP:         |           | Telefone: ()     | Estado Civil:        | Selecione 🛛 🔻  |
|              |           |                  |                      |                |

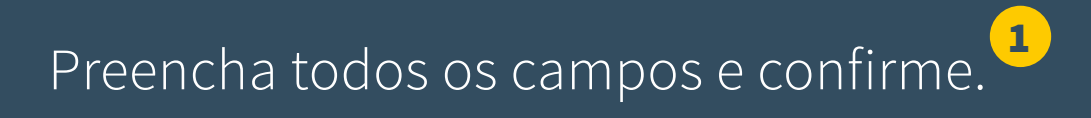

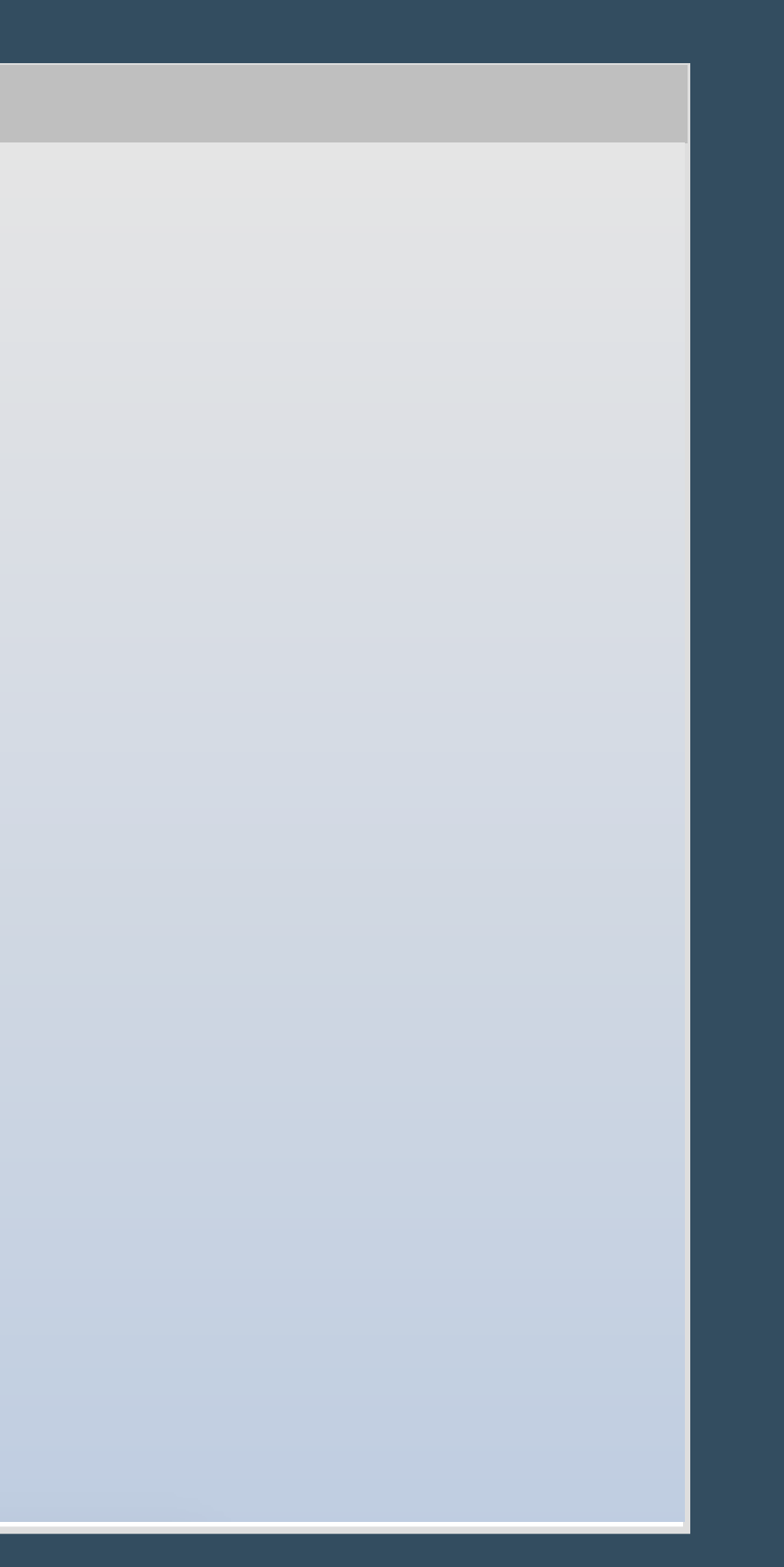

### Cadastro do Candidato à Bolsa

|              |                  | 2000                         |                 | çao de Ensino |           |   |
|--------------|------------------|------------------------------|-----------------|---------------|-----------|---|
| Nome Escola: |                  |                              |                 |               |           |   |
| Endereço:    |                  |                              |                 | Bairro:       |           |   |
| Cidade:      |                  |                              |                 | Estado:       | Selecione |   |
| Tipo:        | Selecione        | \                            |                 | Nível:        | Selecione |   |
|              |                  |                              |                 |               |           |   |
| Valor        | mensalidade:     | 0,00                         |                 |               |           |   |
|              |                  |                              |                 |               |           |   |
|              |                  |                              |                 |               |           |   |
|              |                  |                              |                 |               |           |   |
|              |                  |                              |                 |               |           |   |
| O candidate  | tem bolsa de sin | dicato ou outra instituíção: | 🔵 Sim 🔵 Não     |               |           |   |
|              |                  |                              |                 |               |           |   |
|              |                  |                              |                 |               |           |   |
|              |                  |                              |                 |               |           |   |
|              |                  |                              |                 |               |           |   |
|              |                  |                              |                 |               |           |   |
|              |                  | (1                           |                 |               |           |   |
|              |                  | 1                            | Informar Discip | linas         |           |   |
|              |                  | 1                            | Informar Discip | linas         |           |   |
|              |                  | 1                            | Informar Discip | olinas        |           |   |
|              |                  | 1                            | Informar Discip | blinas        |           |   |
|              |                  | 1                            | Informar Discip | olinas        |           |   |
|              |                  | 1                            | Informar Discip | linas         |           |   |
|              |                  | 1                            | Informar Discip | olinas        |           |   |
|              |                  | 1                            | Informar Discip | olinas        |           |   |
|              |                  | 1                            | Informar Discip | olinas        | <u></u>   |   |
|              |                  | 1                            | Informar Discip | olinas        |           | _ |

Após preencher os dados da instituição, clique no botão "Informar disciplinas". <sup>1</sup> Uma nova janela irá se abrir.

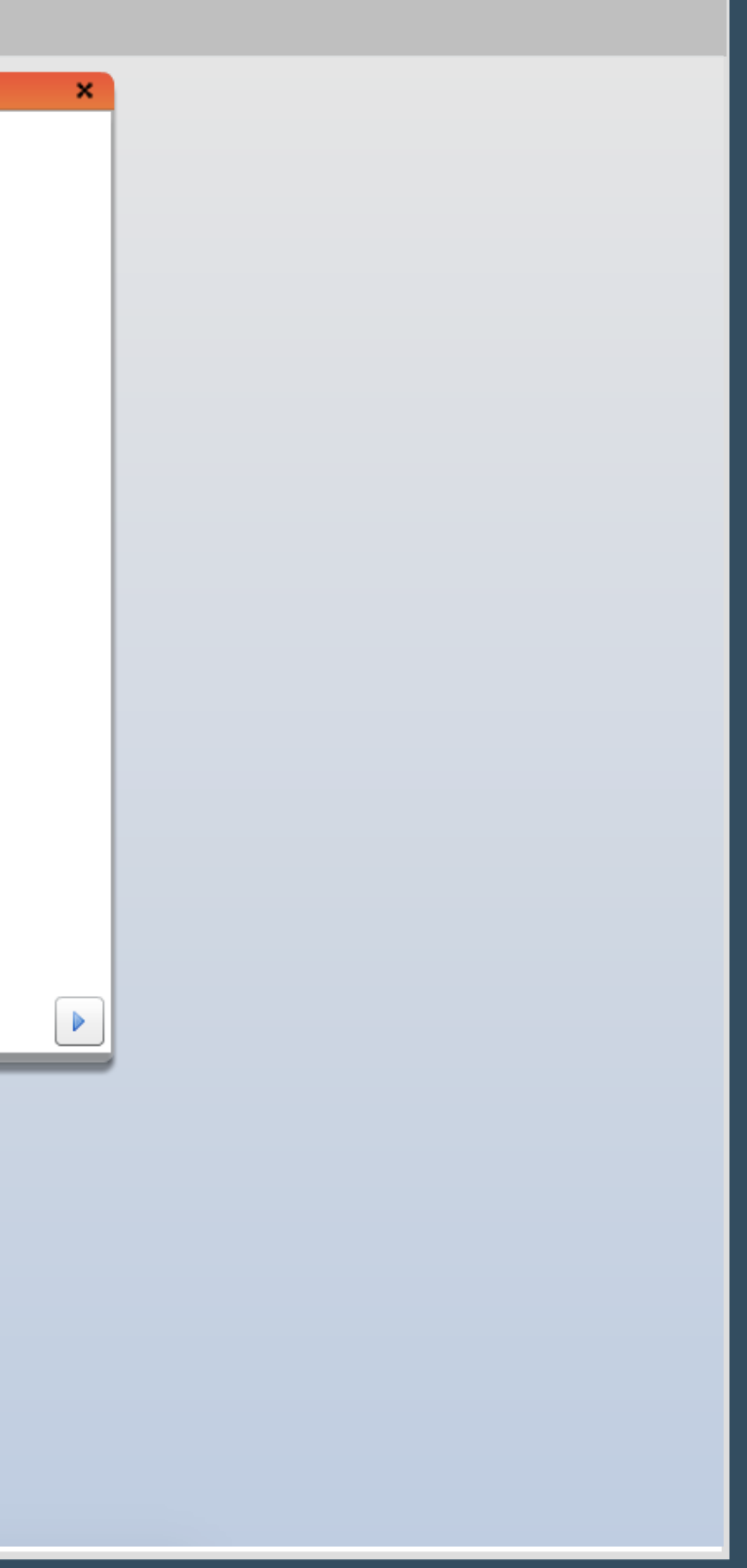

| Cadastro do  | Candidato à Bolsa          |                                          |                     |             |                         |   |
|--------------|----------------------------|------------------------------------------|---------------------|-------------|-------------------------|---|
|              | Informa                    | ções da Instituição de Ensino            |                     |             |                         |   |
| Nome Escola: | UFMG                       |                                          |                     |             |                         |   |
| Endereço:    | João Pinheiro              | Bairro:                                  | Funcionários        |             |                         |   |
| Cidade:      | Belo Horizonte             | Estado:                                  | MINAS GERA          | IS          |                         | • |
| Tipo:        | Pública 🔻                  | Nível:                                   | SUPERIOR (C         | GRADUAÇÃO)  |                         |   |
|              |                            | Previsão da formatura:                   | Janeiro             | <b>v</b> de | 2021                    | - |
|              |                            | Possul formação de                       | mesmo nível na ár   | rea: 🔘 Sim  | <ul> <li>Não</li> </ul> |   |
|              |                            | O candidato                              | irá cursar o 1º per | íodo: 💽 Sin | n 🔵 Não                 | 5 |
|              | Incluir Disciplina         | en en en en en en en en en en en en en e |                     | ~           |                         |   |
|              | Nota: Scala                | a de Notas 0-10 🔵 Escala de Notas 0-100  |                     |             |                         |   |
| O candi      | dato tem bo 2 Descrição:   | Adicionar 3                              |                     |             |                         |   |
|              | Disciplinas: Nota Discipli | na                                       |                     |             |                         |   |
|              |                            |                                          |                     |             |                         |   |
|              |                            |                                          |                     |             |                         |   |
|              |                            |                                          |                     |             |                         |   |
|              |                            |                                          |                     |             |                         |   |
|              |                            |                                          |                     |             |                         |   |
|              |                            |                                          |                     |             |                         |   |
|              |                            |                                          |                     |             |                         |   |
|              |                            |                                          |                     |             |                         |   |
|              |                            |                                          |                     | _           | -                       |   |
|              |                            |                                          | Confirmar           | Cancelar    |                         |   |
|              |                            |                                          |                     | _           |                         |   |
|              |                            |                                          |                     |             |                         |   |
|              |                            |                                          |                     |             |                         |   |
|              |                            |                                          |                     |             |                         |   |
|              |                            |                                          |                     |             |                         |   |
|              |                            |                                          |                     |             |                         |   |
|              |                            |                                          |                     |             |                         |   |
|              |                            |                                          |                     |             |                         |   |

Obs.: Use os campos 1, 2 e 3 para informar cada matéria que você cursou no ano anterior, da seguinte forma: No campo <sup>1</sup>, coloque a média final obtida na matéria. <sup>2</sup> O nome da disciplina. <sup>3</sup> Clique em "Adicionar". <sup>4</sup> Após lançar todas as matérias, clique na seta para prosseguir.

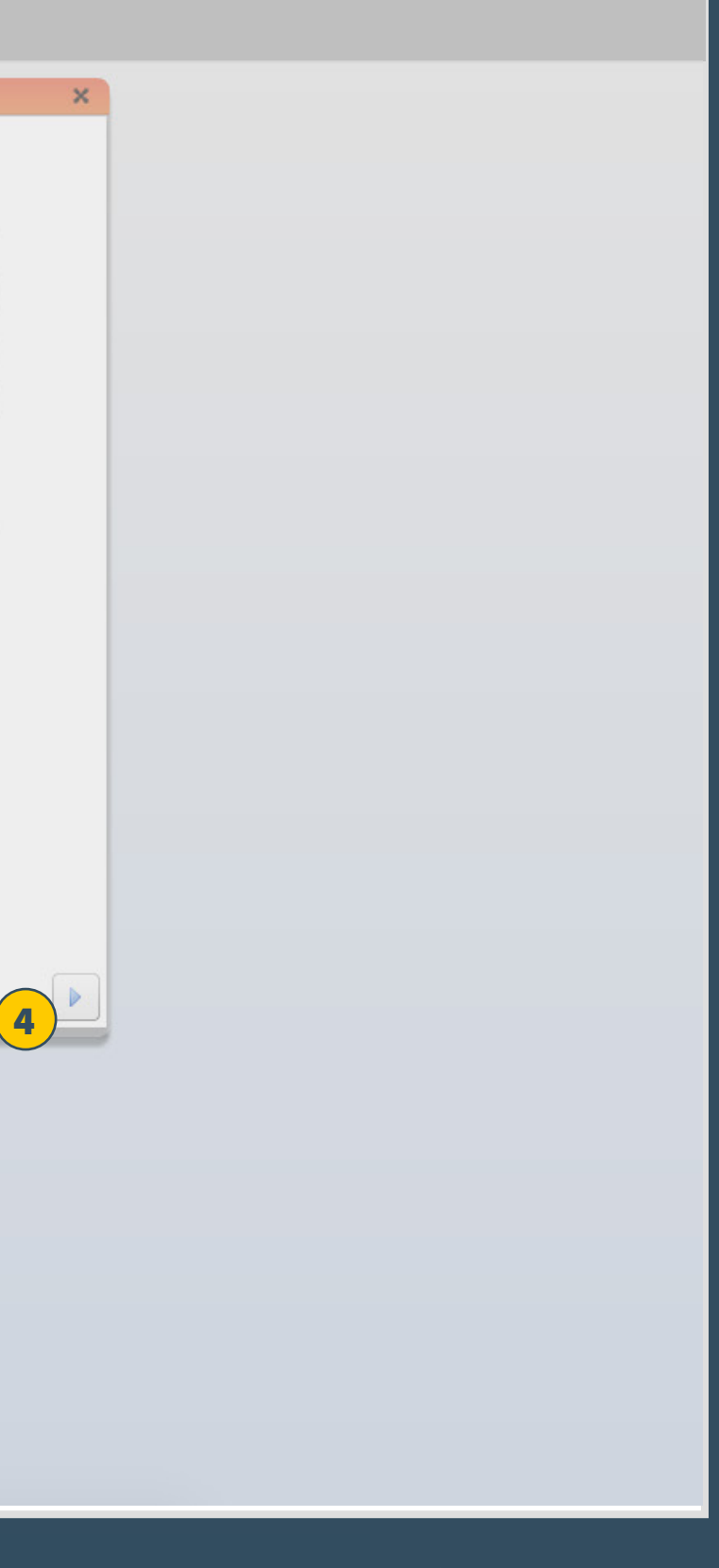

## 

### Cadastro do Candidato à Bolsa

### Relação Completa dos Familiares do Candidato

Atenção: Deverão ser preenchidos os dados de todos os membros da família residentes sob o mesmo teto (aí considerando também os dependentes que residem em outra cidade para estudar). Alguns dados do Candidato já estão preenchidos, mas há outros que devem ser completados. Caso já tenha feito pedido de bolsa anteriormente, gentileza conferir os dados de cada familiar e corrigir, se for o caso. São considerados membros familiares do candidato, cônjuge, pai, mãe, irmãos, enteados, filhos, avós, avôs, sogro e sogras que residem sob o

mesmo teto do candidato. Mesmo que o requerente more em casa separada do candidato ele sempre deverá ser considerado como membro familiar.

| Nome        | Profissão  | Parentesco   | Renda Mensal<br>Bruta                     |
|-------------|------------|--------------|-------------------------------------------|
| August      |            | Candidato(a) | le la la la la la la la la la la la la la |
| José Miguel | Analista   |              | 2000,00                                   |
| José Pai    | Aposentado | Pai          | 3000,00                                   |
|             |            |              |                                           |
|             |            |              |                                           |
|             |            |              |                                           |
|             |            |              |                                           |
|             |            |              |                                           |
|             |            |              |                                           |
|             |            |              |                                           |
|             |            |              |                                           |

Antes de preencher os dados de seus familiares, leia atentamente as orientações.

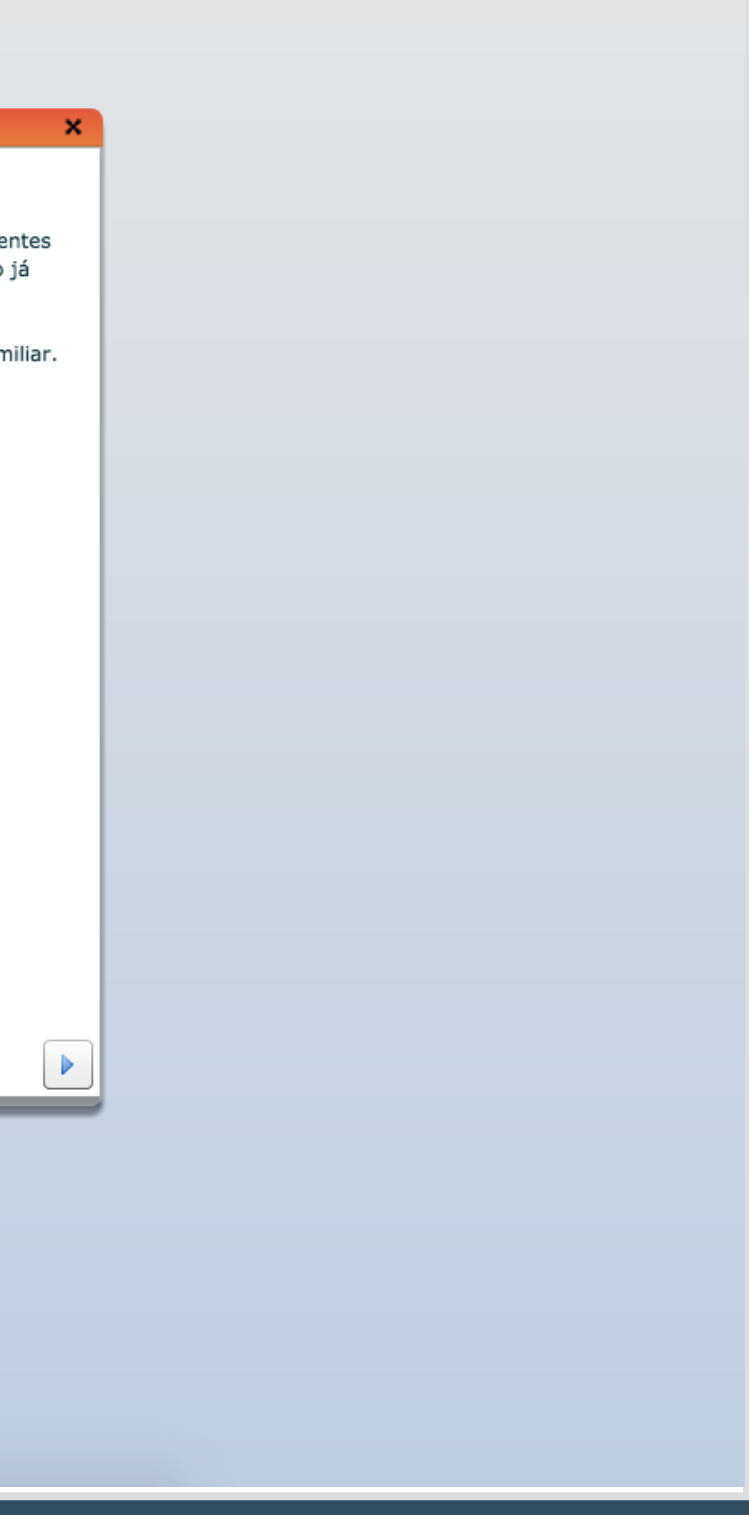

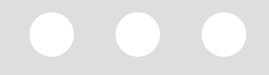

| Titular da Conta:Selecione V<br>Nome Titular da Conta:Selecione Banco:Selecione V<br>Agência/Dígito:Selecione V<br>Nº Conta/Dígito: Conta Poupança<br>Cipo de Conta: Conta Poupança<br>Conta Corrente | ncan' estes seran ne dados hara creditos | das parcelas da bolsa, caso o candidato | seia contemplado. |
|----------------------------------------------------------------------------------------------------|------------------------------------------|-----------------------------------------|-------------------|
| Nome Titular da Conta:<br>CPF Titular da Conta:<br>Banco:<br>Selecione<br>Agência/Dígito:<br>Nº Conta/Dígito:<br>Tipo de Conta:<br>Conta Poupança<br>Conta Corrente                                   | Titular da Conta:Selecione               |                                         |                   |
| CPF Titular da Conta:<br>Banco:<br>Agência/Dígito:<br>Nº Conta/Dígito:<br>Tipo de Conta:<br>Conta Poupança<br>Conta Corrente                                                                          | ne Titular da Conta:                     |                                         | Ĩ                 |
| Banco: Selecione  Agência/Dígito:  Nº Conta/Dígito:  Tipo de Conta: Conta Poupança Conta Corrente                                                                                                    | PF Titular da Conta:                     |                                         |                   |
| Agência/Dígito:                                                                                                    | Banco: Selecione                         | •                                       | •                 |
| Nº Conta/Dígito:<br>Tipo de Conta: Conta Poupança<br>Conta Corrente                                                                                                    | Agência/Dígito:                          |                                         |                   |
| Tipo de Conta Poupança                                                                                                    | N° Conta/Dígito:                         |                                         |                   |
| Conta Corrente                                                                                                    | Tipo de Conta: 🔵 Conta Poupança          |                                         |                   |
|                                                                                                    | Conta Corrente                           |                                         |                   |
|                                                                                                    |                                          |                                         |                   |
|                                                                                                    |                                          |                                         |                   |
|                                                                                                    |                                          |                                         |                   |
|                                                                                                    |                                          |                                         |                   |
|                                                                                                    |                                          |                                         |                   |
|                                                                                                    |                                          |                                         |                   |
|                                                                                                    |                                          |                                         |                   |
|                                                                                                    |                                          |                                         |                   |
|                                                                                                    |                                          |                                         |                   |

Todos devem preencher as informações bancárias, mas só usaremos os dados dos candidatos contemplados com a bolsa.

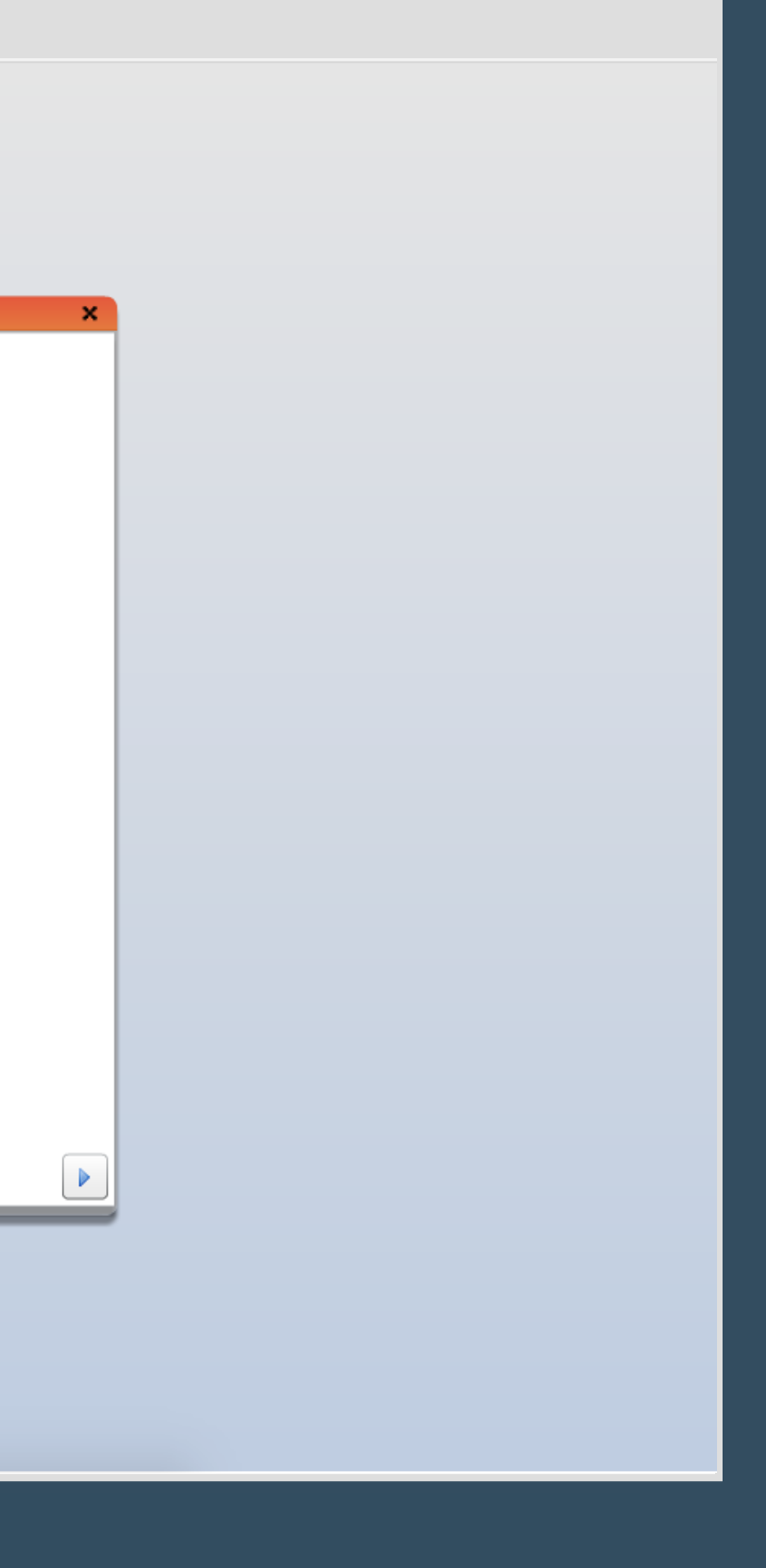

## 

| 1 | Cadastro do Candidato à Bolsa                                                        |                                                                                                    |      |  |
|---|--------------------------------------------------------------------------------------|----------------------------------------------------------------------------------------------------|------|--|
|   | A Família reside em casa ou apartamento:                                             | Outras Informações Própria(o) - em pagamento Alugada(o)                                                 |      |  |
|   | Outras informações que o candidato julgar<br>importantes. (Máximo de 200 caractéres) | <ul> <li>Própria(o) já paga(o)</li> <li>Cedida(o)</li> <li>Valor da Prestação ou do Aluguel:</li> </ul> | 0,00 |  |
|   |                                                                                      |                                                                                                    |      |  |
|   |                                                                                      |                                                                                                    |      |  |
|   |                                                                                      |                                                                                                    |      |  |
|   |                                                                                      |                                                                                                    |      |  |
|   |                                                                                      |                                                                                                    |      |  |

## Complete as informações conforme solicitado e clique na seta para prosseguir. <sup>1</sup>

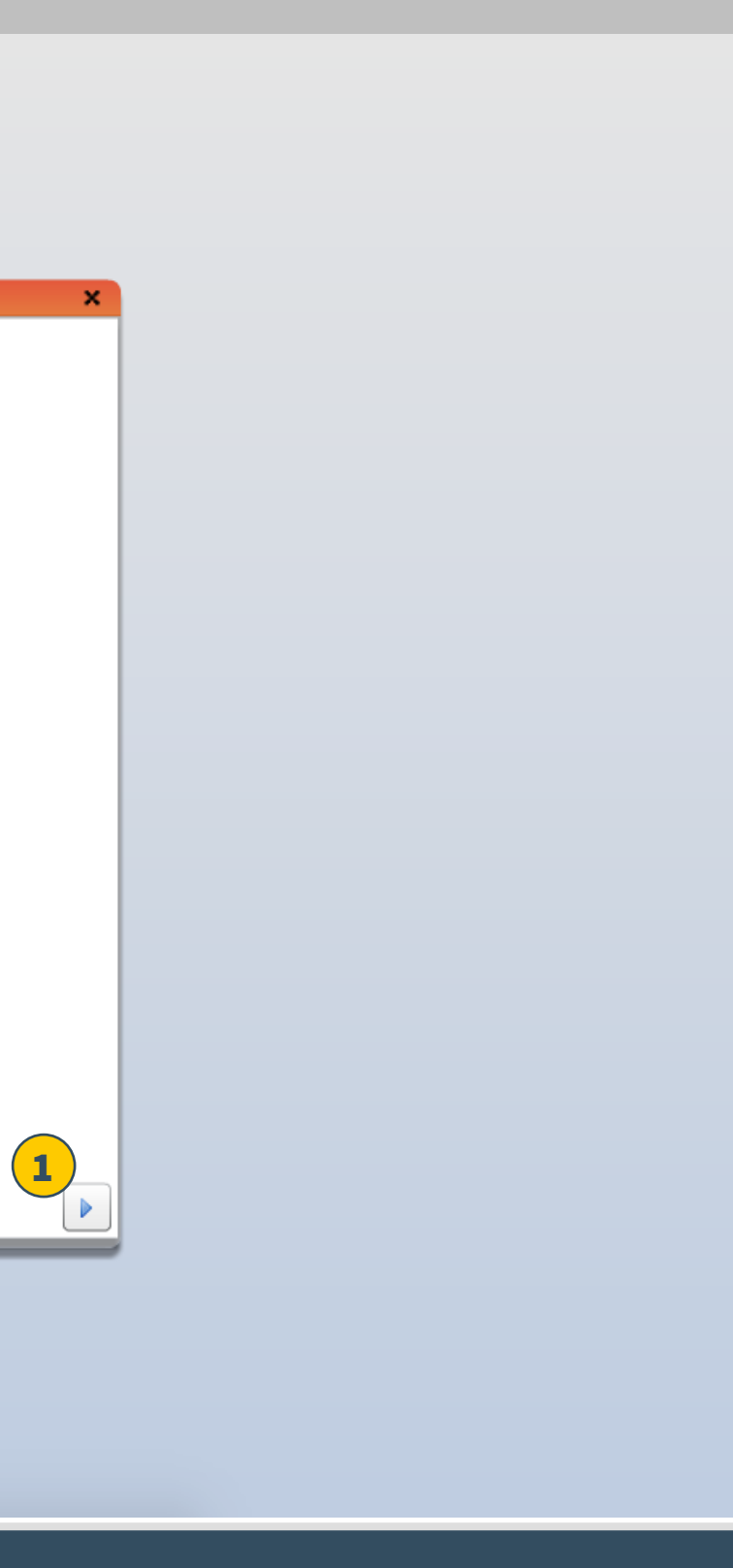

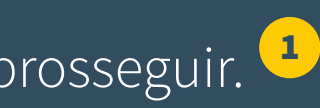

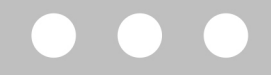

### Cadastro do Candidato à Bolsa

## Envio do Pedido de Bolsa

"Importante: Antes de confirmar, certifique-se mais uma vez, que os dados estão preenchidos corretamente. Assim você garante que a análise do seu pedido não será prejudicada. Dúvidas, procure o responsável na sua Unidade."

### "Atenção! Siga as instruções abaixo para que o seu pedido seja enviado com sucesso"

- 1. 🗹 Imprima o Pedido Bolsa. 🚺
- 2. Assine o pedido de bolsa (quem deve assinar é o empregado).
- 3. Junte a documentação necessária (conforme relação abaixo, também informada no edital).
- 4. Entregue ao responsável da sua unidade.

### Documentos necessários:

2

.

- Documento de identidade (RG ou Certidão de Nascimento) para os candidatos filhos de empregado.
- Declaração completa de Imposto de Renda apresentada em 2020 (ano base 2019) de todos os membros da família obrigados a prestar tal declaração.
- Comprovante de salário de todos os membros da família que trabalham, relativo ao mês de dezembro de 2020 e ao 13º salário e ou de outras rendas, tais
- como:aposentadorias,pensoes, honorários, pró-labore;

- Comprovante de pagamento de casa própria ou do aluguel, e cópia do contrato de aluguel em nome do candidato ou seu responsável, relativo ao mês de dezembro de 2020.

- Comprovante de despesas com moradia fora do núcleo familiar (pensão, república, etc.) para os candidatos que residam fora do núcleo familiar. Contas de Luz, IPTU, transporte, TV a cabo e alimentação não são considerados

- Comprovante de matrícula e/ou do valor da mensalidade de janeiro de 2021 devidamente quitados ou declaração oficial da Escola a respeito, de todos os membros da família que estudam, inclusive do candidato à bolsa.

- Histórico escolar com as notas do ano letivo de 2020 ou do último ano cursado apenas do candidato à bolsa.

- Histórico escolar com as notas do último ano de graduação no ensino superior apenas do candidato à bolsa aos cursos de Pós Graduação , Especialização e Mestrado

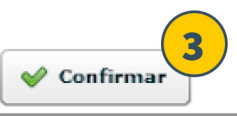

Novo Pedido

👤 Marque a opção 1. ² Leia com cuidado as orientações sobre a documentação necessária. <u>Clique em "Confirmar" para gerar seu formulário de pedido de bolsa.</u>

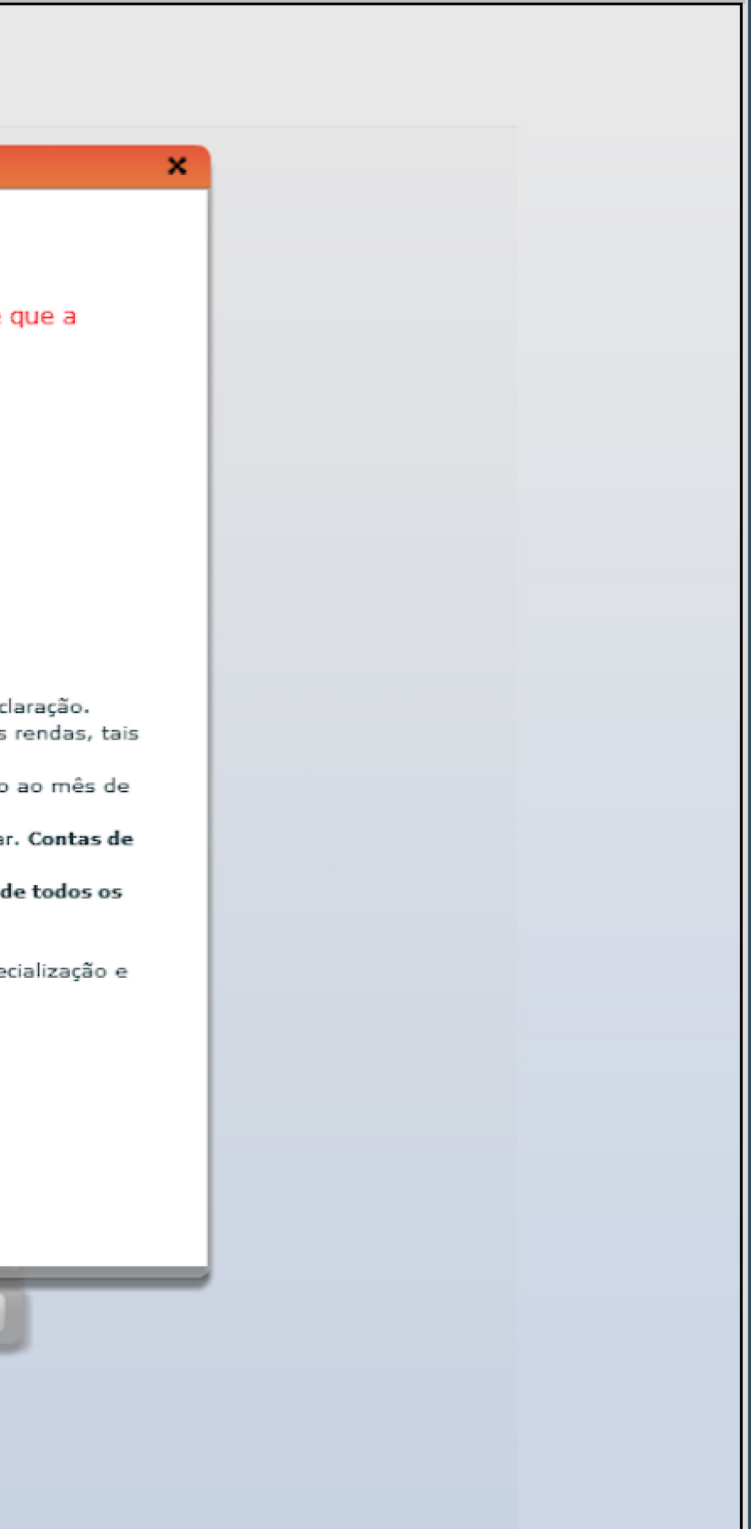

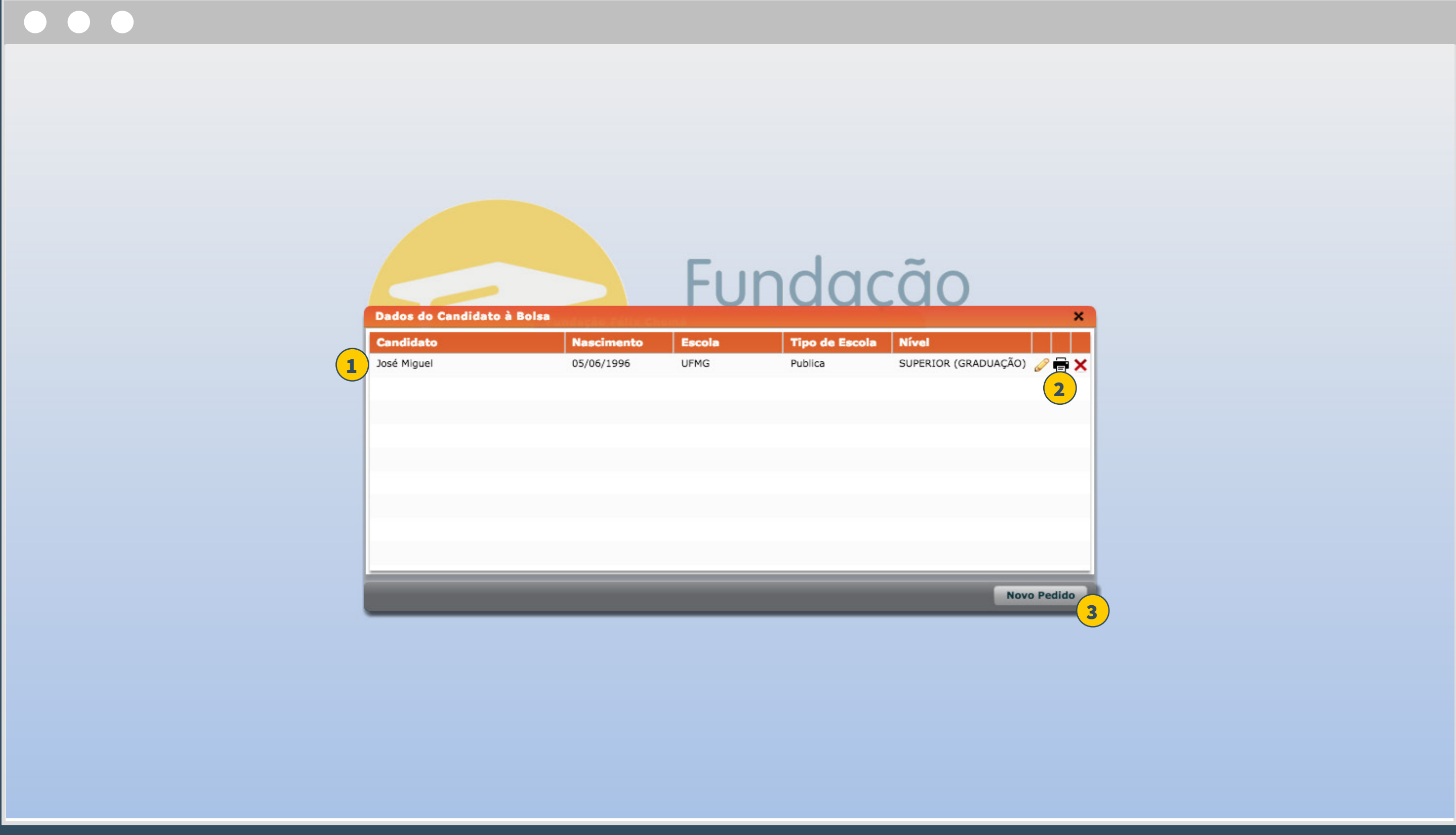

<sup>1</sup> Clique no nome do candidato <sup>2</sup> Depois, em "Imprimir". Pronto! Seu formulário será impresso. Caso queira solicitar bolsa para outras pessoas da família, clique em "Novo Pedido". <sup>3</sup>